## Einführung von IServ für die VGS Wendeburg

Liebe Schülerin, lieber Schüler, heute bekommst du von deiner Lehrerin einen Zugang für unser IServ! Die Zugangsdaten bestehen aus deinem **Benutzernamen** und einem **vorläufigen Passwort**. Der Benutzername hat immer diese Form: vorname.nachname und alle Buchstaben müssen klein geschrieben werden.

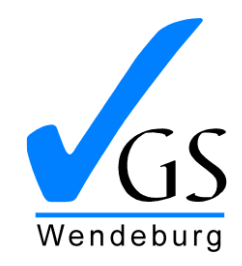

Schulstraße 2 38176 Wendeburg

Tel. 0 53 03 / 23 09 Fax 0 53 03 / 92 24 25

VGSWendeburg@t-online.de www.vgswendeburg.de

Datum: 25.09.2020

## Wo kann ich mich anmelden?

Öffne deinen Internetbrowser und gebe die Adresse www.vgs-wendeburg.de ein. Du siehst dann dieses Fenster:

| IServ-Anmeldung |                    |                                    |
|-----------------|--------------------|------------------------------------|
| bella.beispiel  |                    | Gib hier deinen Benutzernamen ein. |
| •••••           |                    | Gib hier dein Passwort ein.        |
| ච Anmelden      | Angemeldet bleiben |                                    |
|                 |                    |                                    |

Bei der ersten Anmeldung wirst du dann gebeten, dir ein neues Passwort zu wählen. Denke dir ein sicheres Passwort von mindestens acht Zeichen Länge aus (Groß- und

| •      | Aus Sicherheitsgründen müssen Sie Ihr Passwort<br>ändern, bevor Sie fortfahren können.                                                                                                    |  |  |
|--------|----------------------------------------------------------------------------------------------------|--|--|
|        | Das Passwort darf Groß- und Kleinbuchstaben sowie<br>Ziffern und Zeichen enthalten. Umlaute sind nicht<br>erlaubt. Aus Sicherheitsgründen sollten Sie Ihr<br>Passwort niemals weitergeben und regelmäßig<br>ändern.<br>Tipp: Je komplexer Ihr Passwort ist, desto kürzer<br>darf es sein. |  |  |
| Neues  | Passwort                                                                                                    |  |  |
|        | ort wiederholen                                                                                                    |  |  |
| Passwo |                                                                                                    |  |  |

Kleinbuchstaben, Zahlen und Sonderzeichen). Deine Eltern helfen dir dabei!

Es ist wichtig, dass du dir dein Passwort sehr gut merkst, denn du musst dieses Passwort jedes Mal fehlerfrei eintippen, wenn du im Unterricht an einem Computer arbeiten sollst.

**Tipp:** Du könntest dein Antolin-/Zahlenzorro-Passwort verwenden. Damit es nicht genau gleich ist, schreibst du nach einem Minus noch deine Lieblingsfarbe dahinter. Es hätte dann die Form: passwortAntolin-Lieblingsfarbe **Hinweis:** Sollte die Anmeldung aus irgendeinem Grund nicht klappen, können sich deine Eltern an <u>strecker@vgs-wendeburg.de</u> wenden.

## Die Funktionen

Bei IServ kann man ganz viele Funktionen nutzen. Sollte es zu einer erneuten (teilweisen) Schulschließung kommen, kann dir deine Lehrerin beispielsweise hier auch Aufgaben hochladen.

Heute erklären wir dir aber erst einmal nur die E-Mail-Funktion.

Wenn du dich angemeldet hast, siehst du in der linken Spalte die verschiedenen Module. Ganz oben steht **E-Mail**. Wenn du daraufklickst, öffnest du dein Postfach. Hierhin bekommst du zum Beispiel Nachrichten von deiner Lehrerin.

Das kann in etwa so aussehen:

| IServ                  | E VGS Wendeburg                 |                  |                  |               |  |  |
|------------------------|---------------------------------|------------------|------------------|---------------|--|--|
|                        | <b>1</b> » E-Mail » Posteingang |                  |                  | Apps  O Hilfe |  |  |
| BB Bella Beispiel 🕶    | ✓ Verfassen Postfächer •        |                  |                  | Einstellungen |  |  |
| Schnellzugriff 🖍       |                                 |                  | Suchen           | Q +           |  |  |
| Dateien                | 🕑 🚽 🛧 🔱 Von                     | Lî Betreff       | 11 Datum         | ↓F Größe ↓1   |  |  |
| 🛐 Kalender 🗨 Messenger | □ ☆ Strecker                    | Willkommen Bella | 23.09.2020 17:37 | 1 КВ          |  |  |
| Alle Module 🔸          | >                               |                  |                  |               |  |  |
| Impressum              |                                 |                  |                  |               |  |  |

Hier kannst du auch eigene E-Mails schreiben und so Kontakt zu deinen Lehrerinnen und Mitschülern und Mitschülerinnen aufnehmen. Auch Frau Schäfer im Sekretariat kannst du über IServ erreichen. Klicke hierfür einfach auf das blaue Feld, in dem "Verfassen" steht. **Übung:** Um das Verfassen einer E-Mail auszuprobieren, schreibe deiner Klassenlehrerin doch in den nächsten Tagen eine E-Mail. So weiß sie gleich, dass bei dir die Anmeldung gut funktioniert hat.

Die E-Mail-Adresse deiner Lehrerin hat die Form: nachname@vgs-wendeburg.de

IServ bietet noch viel mehr. Schau dich ruhig um und probiere aus! Viel Spaß und bis bald bei IServ!